## QUEUE SORT

## ▶ QUEUE SORT란?

특정 QUEUE번호의 NAME을 지정한 후 PNR에 해당 QUEUE NAME을 저장 해 놓으면, QUEUE번호 에 PNR이 자동 전송 될 때 SYSTEM QUEUE가 아닌 지정한 QUEUE NAME의 QUEUE번호로 전송되 도록 하는 기능입니다.

TJR 설정 필요 : Enable - W/QSORT¥ON

Disable- W/QSORT¥OFF

TJR 설정 확인 : W/QSORT¥\*

W/QSORT¥\*« AUTO QUEUE SORT ON

SETP 1) SI9

SETP 2) QUEUE NAME 설정 : QN/225(queue number or letter)/A-YANG(queue name)

QUEUE NUMBER : 50번부터 가능

QUEUE NAME : Free Text로 2~10자 가능(알파벳, 숫자)

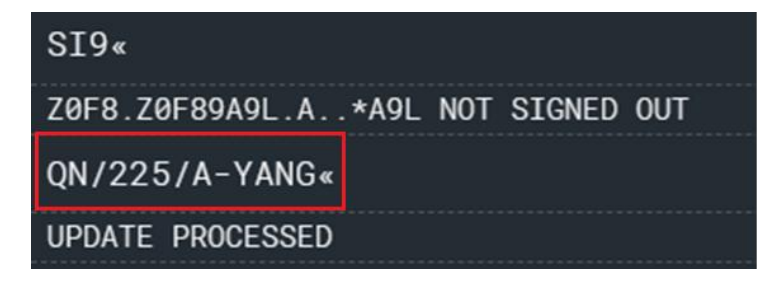

QUEUE 225번 방의 이름을 YANG로 설정

STEP 3) 생성 된 QUEUE NAME LIST 확인 : QN\* (QUEUE NAME의 알파벳 순으로 나열됨)

| QN* «                                 |            |       |                |  |  |
|---------------------------------------|------------|-------|----------------|--|--|
| QUEUE NAME TRANSLATION TABLE FOR Z0F8 |            |       |                |  |  |
| ALPHABETICAL DISPLAY                  |            |       |                |  |  |
| QUEUE                                 | QUEUE NAME | QUEUE | QUEUE NAME     |  |  |
| 51                                    | <br>АА     |       | CHUNGSY        |  |  |
| 100                                   | AAAA       | 151   | CJY            |  |  |
| 105                                   | ΑΑΑΑΑΑ     | С     | COMMERCIAL     |  |  |
| 359                                   | AB         | 500   | COMPANY        |  |  |
| 344                                   | ABC        | 56    | CRK            |  |  |
| 433                                   | SORA       | 508   | WWER           |  |  |
| S                                     | SUPERVISOR | 225   | YANG           |  |  |
| 199                                   | SYCHUNG    | 220   | YAR            |  |  |
| 9                                     | TAW        | 410   | YDF            |  |  |
| 10                                    | TAX        | 125   | YISEUL         |  |  |
| 332                                   | TCHTKT     | 155   | YOONHEE        |  |  |
| Т                                     | TELEX      | 29    | <b>3PTYPNR</b> |  |  |
| 202                                   | TEST       |       |                |  |  |

STEP 4) PNR에 QUEUE NAME 저장 : QSORT/-YANG(queue name from QN Table)

```
PSZZOS
1.1SABRE/TESTMS
1 OZ 751M 15FEB 6 ICNSIN HK1 1620 2155 /DCOZ*D7ZZ6D /E
TKT/TIME LIMIT
 1.TAW/
PHONES
 1.SELM*010
PASSENGER DETAIL FIELD EXISTS - USE PD TO DISPLAY
GENERAL FACTS
  1.SSR OTHS 1B MISSING SSR CTCM MOBILE OR SSR CTCE EMAIL OR SS
   R CTCR NON-CONSENT FOR OZ
 2.SSR OTHS 1B OZ RSVN IS 6548-3053
RECEIVED FROM - P
Z0F8.Z0F89A9L 0045/17DEC24 PSZZOS H
QSORT/-YANG«
QSORT NAME ADDED
```

STEP 5) PNR에 저장된 QUEUE NAME 확인 : QSORT\*

| PSZZOS                                                        |
|---------------------------------------------------------------|
| 1.1SABRE/TESTMS                                               |
| 1 OZ 751M 15FEB 6 ICNSIN HK1 1620 2155 /DCOZ*D7ZZ6D /E        |
| TKT/TIME LIMIT                                                |
| 1.TAW/                                                        |
| PHONES                                                        |
| 1.SELM*010                                                    |
| PASSENGER DETAIL FIELD EXISTS - USE PD TO DISPLAY             |
| GENERAL FACTS                                                 |
| 1.SSR OTHS 1B MISSING SSR CTCM MOBILE OR SSR CTCE EMAIL OR SS |
| R CTCR NON-CONSENT FOR OZ                                     |
| 2.SSR OTHS 1B OZ RSVN IS 6548-3053                            |
| 3.SSR ADTK 1B TO OZ BY 31DEC 1900 SEL TIME ZONE OTHERWISE WIL |
| L BE XLD                                                      |
| RECEIVED FROM - P                                             |
| Z0F8.Z0F89A9L 0045/17DEC24 PSZZOS H                           |
| QSORT*«                                                       |
| OSORT/-YANG                                                   |

예시) 설정 이후 해당 PNR의 여정 변경 시 TL 메시지가 새로 인입되며 원래는 SYSTEM QUEUE 0 번 또는 1번 QUEUE로 전송되어야 하나 QUEUE NAME YANG에 해당하는 225번 QUEUE로 전송 됨.

| 1.1SABRE/TESTMS<br>1 02 751M 13FEB 4 ICNSIN HK1 1620 2155 /DC02*D7ZZ6D /E<br>TKT/TIME LIMIT ①<br>SDDEC@[A] 13DEC로 여정변경<br>1.TAW/<br>PHONES<br>1.SELM*010<br>PASSENGER DETAIL FIELD EXISTS - USE PD TO DISPLAY<br>GENERAL FACTS<br>1.SSR OTHS 1B MISSING SSR CTCM MOBILE OR SSR CTCE EMAIL OR SS<br>R CTCR NON-CONSENT FOR 0Z<br>2.SSR OTHS 1B 0Z RSVN IS 6548-3053<br>3.SSR ADTK 1B TO 0Z BY 31DEC 1900 SEL TIME ZONE OTHERWISE WIL<br>② L BE XLD<br>4.SSR ADTK 1B TO 0Z BY 24DEC 1900 SEL TIME ZONE OTHERWISE WIL<br>L BE XLD<br>RECEIVED FROM - P                                                                                                    | PSZZOS                                                                                                    |  |  |  |  |  |
|----------------------------------------------------------------------------------------------------|----------------------------------------------------------------------------------------------------|--|--|--|--|--|
| 1 0Z 751M 13FEB 4 ICNSIN HK1 1620 2155 /DC0Z*D7ZZ6D /E<br>TKT/TIME LIMIT ① 35DEC@IAJ 13DEC로 여정변경<br>1.TAW/<br>PHONES<br>1.SELM*#010<br>PASSENGER DETAIL FIELD EXISTS - USE PD TO DISPLAY<br>GENERAL FACTS<br>1.SSR OTHS 1B MISSING SSR CTCM MOBILE OR SSR CTCE EMAIL OR SS<br>R CTCR NON-CONSENT FOR 0Z<br>2.SSR OTHS 1B MISSING SSR CTCM MOBILE OR SSR CTCE EMAIL OR SS<br>R CTCR NON-CONSENT FOR 0Z<br>2.SSR OTHS 1B 0Z RSVN IS 6548-3053<br>3.SSR ADTK 1B TO 0Z BY 31DEC 1900 SEL TIME ZONE OTHERWISE WIL<br>(2) L BE XLD<br>4.SSR ADTK 1B TO 0Z BY 24DEC 1900 SEL TIME ZONE OTHERWISE WIL<br>L BE XLD<br>RECEIVED FROM - P                                                                                                    | 1.1SABRE/TESTMS                                                                                                    |  |  |  |  |  |
| TKT/TIME LIMIT       ① SDECQIAI 13DEC로 여정변경         1.TAW/         PHONES         1.SELM*010         PASSENGER DETAIL FIELD EXISTS - USE PD TO DISPLAY         GENERAL FACTS         1.SSR OTHS 1B MISSING SSR CTCM MOBILE OR SSR CTCE EMAIL OR SS<br>R CTCR NON-CONSENT FOR OZ         2.SSR OTHS 1B 0Z RSVN IS 6548-3053         3.SSR ADTK 1B TO 0Z BY 31DEC 1900 SEL TIME ZONE OTHERWISE WIL         ②       L BE XLD         4.SSR ADTK 1B TO 0Z BY 24DEC 1900 SEL TIME ZONE OTHERWISE WIL         ②       L BE XLD         4.SSR ADTK 1B TO 0Z BY 24DEC 1900 SEL TIME ZONE OTHERWISE WIL         L BE XLD         4.SSR ADTK 1B TO 0Z BY 24DEC 1900 SEL TIME ZONE OTHERWISE WIL         L BE XLD         4.SSR ADTK 1B TO 0Z BY 24DEC 1900 SEL TIME ZONE OTHERWISE WIL         L BE XLD         4.SSR ADTK 1B TO 0Z BY 24DEC 1900 SEL TIME ZONE OTHERWISE WIL         L BE XLD         4.SSR ADTK 1B TO 0Z BY 24DEC 1900 SEL TIME ZONE OTHERWISE WIL         L BE XLD                                                                                                    | 1 OZ 751M 13FEB 4 ICNSIN HK1 1620 2155 /DCOZ*D7ZZ6D /E                                                                                                    |  |  |  |  |  |
| 1.TAW/<br>PHONES<br>1.SELM*010<br>PASSENGER DETAIL FIELD EXISTS - USE PD TO DISPLAY<br>GENERAL FACTS<br>1.SSR OTHS 1B MISSING SSR CTCM MOBILE OR SSR CTCE EMAIL OR SS<br>R CTCR NON-CONSENT FOR OZ<br>2.SSR OTHS 1B 0Z RSVN IS 6548-3053<br>3.SSR ADTK 1B TO 0Z BY 31DEC 1900 SEL TIME ZONE OTHERWISE WIL<br>② L BE XLD<br>4.SSR ADTK 1B TO 0Z BY 24DEC 1900 SEL TIME ZONE OTHERWISE WIL<br>L BE XLD<br>4.SSR ADTK 1B TO 0Z BY 24DEC 1900 SEL TIME ZONE OTHERWISE WIL<br>L BE XLD<br>4.SSR ADTK 1B TO 0Z BY 24DEC 1900 SEL TIME ZONE OTHERWISE WIL<br>L BE XLD<br>7.0F8.20F89A9L 0045/17DEC24 PSZZOS H<br>*QH → 해당 PMR의 QUEUE HISTROY 확인 지시어<br>CURRENTLY ON QUEUE<br>Z0F8 0001/001 17DEC24/0045 NEW PIT BY PLT M1A<br>016 17DEC24/0045 PLACED BY 20F8 A9L<br>Z0F8 0009/007 17DEC24/0136 NEW PIT BY PLT M1A<br>016 17DEC24/0136 PLACED BY PLT M1A<br>016 17DEC24/0136 PLACED BY PLT M1A<br>017DEC24/0136 PLACED BY PLT M1A<br>018 17DEC24/0136 PLACED BY PLT M1A<br>019 Z0F8 0225/01 17DEC24/0136 NEW PIT BY PLT M1A<br>010 Z0F8 0001/01 17DEC24/0136 PLACED BY PLT M1A<br>017DEC24/0136 PLACED BY PLT M1A<br>018 20F8 0001/01 17DEC24/0136 NEW PIT BY PLT M1A<br>019 Z0F8 0001/01 17DEC24/0136 PLACED BY PLT M1A<br>010 Z0F8 0001/01 17DEC24/0045 NEW PIT BY PLT M1A<br>010 Z0F8 0001/01 17DEC24/0045 NEW PIT BY PLT M1A<br>010 Z0F8 0001/01 17DEC24/0045 NEW PIT BY PLT M1A<br>017 Z0F8 0001/01 17DEC24/0045 NEW PIT BY PLT M1A<br>018 20F8 0001/01 17DEC24/0045 NEW PIT BY PLT M1A<br>019 Z0F8 0001/01 17DEC24/0045 NEW PIT BY PLT M1A<br>010 Z0F8 0001/01 17DEC24/0045 NEW PIT BY PLT M1A<br>010 Z0F8 0001/01 17DEC24/0045 NEW PIT BY PLT M1A<br>010 Z0F8 0001/01 17DEC24/0045 NEW PIT BY PLT M1A<br>010 Z0F8 0001/01 17DEC24/0045 NEW PIT BY PLT M1A<br>010 Z0F8 0001/01 17DEC24/0045 NEW PIT BY PLT M1A<br>010 Z0F8 0001/01 17DEC24/0045 NLACED BY PLT M1A<br>010 Z0F8 0001/01 17DEC24/0045 NLACED BY PLT M1A<br>010 Z0F8 0001/01 17DEC24/0045 PLACED BY PLT M1A<br>010 Z0F8 0001/01 17DEC24/0045 NLACED BY PLT M1A                                               | TKT/TIME LIMIT 15DEC에서 13DEC로 여정변경                                                                                                    |  |  |  |  |  |
| PHONES<br>1.SELM*010<br>PASSENGER DETAIL FIELD EXISTS - USE PD TO DISPLAY<br>GENERAL FACTS<br>1.SSR OTHS 1B MISSING SSR CTCM MOBILE OR SSR CTCE EMAIL OR SS<br>R CTCR NON-CONSENT FOR 0Z<br>2.SSR OTHS 1B 0Z RSVN IS 6548-3053<br>3.SSR ADTK 1B TO 0Z BY 31DEC 1900 SEL TIME ZONE OTHERWISE WIL<br>② L BE XLD<br>4.SSR ADTK 1B TO 0Z BY 24DEC 1900 SEL TIME ZONE OTHERWISE WIL<br>L BE XLD<br>RECEIVED FROM - P<br>↑ 새로운 ኪ메시지 안입<br>Z0F8.Z0F89A9L 0045/17DEC24 PSZZOS H<br>*OHa<br>3 해당 PNR의 QUEUE<br>Z0F8 0001/001 17DEC24/0045 NEW PIT BY PLT M1A<br>016 17DEC24/0045 PLACED BY 20F8 A9L<br>Z0F8 0009/007 17DEC24/0045 PLACED BY Z0F8 A9L<br>Z0F8 0009/007 17DEC24/0136 NEW PIT BY PLT M1A<br>016 17DEC24/0136 NEW PIT BY PLT M1A<br>016 17DEC24/0136 NEW PIT BY PLT M1A<br>016 17DEC24/0136 NEW PIT BY PLT M1A<br>016 17DEC24/0136 NEW PIT BY PLT M1A<br>016 17DEC24/0136 NEW PIT BY PLT M1A<br>016 17DEC24/0136 NEW PIT BY PLT M1A<br>016 17DEC24/0136 NEW PIT BY PLT M1A<br>016 17DEC24/0136 NEW PIT BY PLT M1A<br>016 17DEC24/0136 NEW PIT BY PLT M1A<br>016 17DEC24/0136 NEW PIT BY PLT M1A<br>016 17DEC24/0136 NEW PIT BY PLT M1A<br>017 Z0F8 0225/001 17DEC24/0136 NEW PIT BY PLT M1A<br>018 0001/001 17DEC24/0136 NEW PIT BY PLT M1A<br>019 Z0F8 0225/016 17DEC24/0136 NEW PIT BY PLT M1A<br>010 Z0F8 0001/001 17DEC24/0045 NEW PIT BY PLT M1A<br>010 Z0F8 0001/001 17DEC24/0045 NEW PIT BY PLT M1A<br>010 Z0F8 0001/001 17DEC24/0045 NEW PIT BY PLT M1A<br>010 Z0F8 0001/001 17DEC24/0045 NEW PIT BY PLT M1A<br>010 Z0F8 0001/001 17DEC24/0045 NEW PIT BY PLT M1A<br>010 Z0F8 0001/001 17DEC24/0045 NEW PIT BY PLT M1A<br>010 Z0F8 0001/001 17DEC24/0045 NEW PIT BY PLT M1A<br>010 Z0F8 0001/001 17DEC24/0045 NEW PIT BY PLT M1A<br>010 Z0F8 0001/001 17DEC24/0045 NEW PIT BY PLT M1A<br>010 Z0F8 0001/001 17DEC24/0045 NEW PIT BY PLT M1A<br>010 Z0F8 0001/001 17DEC24/0045 NEW PIT BY PLT M1A<br>010 Z0F8 0001/016 17DEC24/0045 NEW PIT BY PLT M1A<br>010 Z0F8 0001/016 17DEC24/0045 PLACED BY PLT M1A<br>010 Z0F8 0001/016 17DEC24/0045 PLACED BY PLT M1A | 1.TAW/                                                                                                    |  |  |  |  |  |
| 1.SELM*010<br>PASSENGER DETAIL FIELD EXISTS - USE PD TO DISPLAY<br>GENERAL FACTS<br>1.SSR OTHS 1B MISSING SSR CTCM MOBILE OR SSR CTCE EMAIL OR SS<br>R CTCR NON-CONSENT FOR OZ<br>2.SSR OTHS 1B 0Z RSVN IS 6548-3053<br>3.SSR ADTK 1B TO OZ BY 31DEC 1900 SEL TIME ZONE OTHERWISE WIL<br>② L BE XLD<br>4.SSR ADTK 1B TO OZ BY 24DEC 1900 SEL TIME ZONE OTHERWISE WIL<br>L BE XLD<br>RECEIVED FROM - P                                                                                                    | PHONES                                                                                                    |  |  |  |  |  |
| PASSENGER DETAIL FIELD EXISTS - USE PD TO DISPLAY<br>GENERAL FACTS<br>1.SSR OTHS 1B MISSING SSR CTCM MOBILE OR SSR CTCE EMAIL OR SS<br>R CTCR NON-CONSENT FOR OZ<br>2.SSR OTHS 1B 0Z RSVN IS 6548-3053<br>3.SSR ADTK 1B TO 0Z BY 31DEC 1900 SEL TIME ZONE OTHERWISE WIL<br>② L BE XLD<br>4.SSR ADTK 1B TO 0Z BY 24DEC 1900 SEL TIME ZONE OTHERWISE WIL<br>L BE XLD<br>RECEIVED FROM - P<br>* 새로운 TL메시지 안업<br>Z0F8.Z0F89A9L 0045/17DEC24 PSZZOS H<br>*QH* → 해당 PNR의 QUEUE HISTROY 확인 지시어<br>CURRENTLY ON QUEUE<br>Z0F8 0001/001 17DEC24/0045 NEW PIT BY PLT M1A<br>016 17DEC24/0045 PLACED BY 20F8 A9L<br>Z0F8 0225/001 17DEC24/0136 NEW PIT BY PLT M1A<br>016 17DEC24/0136 PLACED BY PLT M1A<br>016 17DEC24/0136 PLACED BY PLT M1A<br>016 17DEC24/0136 PLACED BY PLT M1A<br>016 17DEC24/0136 PLACED BY PLT M1A<br>016 17DEC24/0136 PLACED BY PLT M1A<br>016 17DEC24/0136 PLACED BY PLT M1A<br>016 17DEC24/0136 PLACED BY PLT M1A<br>016 17DEC24/0136 PLACED BY PLT M1A<br>017DEC24/0136 PLACED BY PLT M1A<br>016 17DEC24/0136 PLACED BY PLT M1A<br>017DEC24/0136 PLACED BY PLT M1A<br>017DEC24/0136 PLACED BY PLT M1A<br>017DEC24/0136 PLACED BY PLT M1A<br>017DEC24/0136 PLACED BY PLT M1A<br>017DEC24/045 NEW PIT BY PLT M1A<br>017DEC24/045 NEW PIT BY PLT M1A<br>017DEC24/045 NEW PIT BY PLT M1A<br>017DEC24/045 NEW PIT BY PLT M1A<br>017DEC24/045 NEW PIT BY PLT M1A<br>017DEC24/045 NEW PIT BY PLT M1A<br>017DEC24/045 NEW PIT BY PLT M1A<br>017DEC24/045 NEW PIT BY PLT M1A<br>017DEC24/045 NEW PIT BY PLT M1A<br>017DEC24/045 NEW PIT BY PLT M1A<br>017DEC24/045 NEW PIT BY PLT M1A                                                                                                    | 1.SELM*010                                                                                                    |  |  |  |  |  |
| GENERAL FACTS<br>1.SSR OTHS 1B MISSING SSR CTCM MOBILE OR SSR CTCE EMAIL OR SS<br>R CTCR NON-CONSENT FOR 0Z<br>2.SSR OTHS 1B 0Z RSVN IS 6548-3053<br>3.SSR ADTK 1B TO 0Z BY 31DEC 1900 SEL TIME ZONE OTHERWISE WIL<br>② L BE XLD<br>4.SSR ADTK 1B TO 0Z BY 24DEC 1900 SEL TIME ZONE OTHERWISE WIL<br>L BE XLD<br>RECEIVED FROM - P                                                                                                    | PASSENGER DETAIL FIELD EXISTS - USE PD TO DISPLAY                                                                                                    |  |  |  |  |  |
| 1.SSR OTHS 1B MISSING SSR CTCM MOBILE OR SSR CTCE EMAIL OR SS<br>R CTCR NON-CONSENT FOR OZ<br>2.SSR OTHS 1B 0Z RSVN IS 6548-3053<br>3.SSR ADTK 1B TO 0Z BY 31DEC 1900 SEL TIME ZONE OTHERWISE WIL<br>② L BE XLD<br>4.SSR ADTK 1B TO 0Z BY 24DEC 1900 SEL TIME ZONE OTHERWISE WIL<br>L BE XLD<br>RECEIVED FROM - P<br>*QH« → 해당 PNR의 QUEUE HISTROY 확인 지시어<br>CURRENTLY ON QUEUE<br>Z0F8 0001/001 17DEC24/0045 NEW PIT BY PLT M1A<br>016 17DEC24/0045 PLACED BY PLT M1A<br>20F8 0225/001 17DEC24/0045 PLACED BY 20F8 A9L<br>Z0F8 0225/001 17DEC24/0136 NEW PIT BY PLT M1A<br>016 17DEC24/0136 NEW PIT BY PLT M1A<br>016 17DEC24/0136 PLACED BY PLT M1A<br>016 17DEC24/0136 PLACED BY PLT M1A<br>016 17DEC24/0136 PLACED BY PLT M1A<br>016 17DEC24/0136 PLACED BY PLT M1A<br>016 17DEC24/0136 PLACED BY PLT M1A<br>016 17DEC24/0136 PLACED BY PLT M1A<br>017DEC24/0136 PLACED BY PLT M1A<br>001 Z0F8 0025/010 17DEC24/0455 NEW PIT BY PLT M1A<br>000 Z0F8 0001/001 17DEC24/0455 NEW PIT BY PLT M1A<br>000 Z0F8 0001/001 17DEC24/0455 NEW PIT BY PLT M1A<br>000 Z0F8 0001/001 17DEC24/0045 NEW PIT BY PLT M1A<br>000 Z0F8 0001/001 17DEC24/0045 NEW PIT BY PLT M1A<br>000 Z0F8 0001/001 17DEC24/0045 NEW PIT BY PLT M1A<br>000 Z0F8 0001/001 17DEC24/0045 NEW PIT BY PLT M1A<br>000 Z0F8 0001/001 17DEC24/0045 PLACED BY PLT M1A<br>000 Z0F8 0001/001 17DEC24/0045 PLACED BY PLT M1A<br>000 Z0F8 0001/001 17DEC24/0045 PLACED BY PLT M1A                                                                                                    | GENERAL FACTS                                                                                                    |  |  |  |  |  |
| R CTCR NON-CONSENT FOR 0Z<br>2.SSR 0THS 1B 0Z RSVN IS 6548-3053<br>3.SSR ADTK 1B TO 0Z BY 31DEC 1900 SEL TIME ZONE OTHERWISE WIL<br>② L BE XLD<br>4.SSR ADTK 1B TO 0Z BY 24DEC 1900 SEL TIME ZONE OTHERWISE WIL<br>L BE XLD<br>RECEIVED FROM - P                                                                                                    | 1.SSR OTHS 1B MISSING SSR CTCM MOBILE OR SSR CTCE EMAIL OR SS                                                                                                    |  |  |  |  |  |
| 2.SSR OTHS 1B OZ RSVN IS 6548-3053<br>3.SSR ADTK 1B TO OZ BY 31DEC 1900 SEL TIME ZONE OTHERWISE WIL<br>② L BE XLD<br>4.SSR ADTK 1B TO OZ BY 24DEC 1900 SEL TIME ZONE OTHERWISE WIL<br>L BE XLD<br>RECEIVED FROM - P<br>★새로운 TL메시지 인업<br>Z0F8.Z0F89A9L 0045/17DEC24 PSZZOS H<br>*QH« → 해당 PNR의 QUEUE HISTROY 확인 지시어<br>CURRENTLY ON QUEUE<br>Z0F8 0001/001 17DEC24/0045 NEW PIT BY PLT M1A<br>016 17DEC24/0045 PLACED BY PLT M1A<br>20F8 0009/007 17DEC24/0045 PLACED BY Z0F8 A9L<br>Z0F8 0225/001 17DEC24/0136 NEW PIT BY PLT M1A<br>016 17DEC24/0136 NEW PIT BY PLT M1A<br>016 17DEC24/0136 PLACED BY PLT M1A<br>016 17DEC24/0136 PLACED BY PLT M1A<br>016 17DEC24/0136 PLACED BY PLT M1A<br>016 17DEC24/0136 NEW PIT BY PLT M1A<br>016 17DEC24/0136 NEW PIT BY PLT M1A<br>017DEC24/0136 NEW PIT BY PLT M1A<br>018 20F8 0225/001 17DEC24/0136 NEW PIT BY PLT M1A<br>019 Z0F8 0225/01 17DEC24/0136 NEW PIT BY PLT M1A<br>010 Z0F8 0001/001 17DEC24/0136 NEW PIT BY PLT M1A<br>010 Z0F8 0001/001 17DEC24/045 NEW PIT BY PLT M1A<br>010 Z0F8 0001/001 17DEC24/045 NEW PIT BY PLT M1A<br>010 Z0F8 0001/001 17DEC24/045 NEW PIT BY PLT M1A<br>010 Z0F8 0001/001 17DEC24/045 NEW PIT BY PLT M1A<br>010 Z0F8 0001/01 17DEC24/045 NEW PIT BY PLT M1A<br>010 Z0F8 0001/01 17DEC24/045 NO ADD BY PLT M1A<br>010 Z0F8 0001/016 17DEC24/045 PLACED BY PLT M1A<br>010 Z0F8 0001/016 17DEC24/045 NO ADD BY PLT M1A<br>010 Z0F8 0001/016 17DEC24/045 PLACED BY PLT M1A                                                                                                    | R CTCR NON-CONSENT FOR OZ                                                                                                    |  |  |  |  |  |
| 3.SSR ADTK 1B TO 0Z BY 31DEC 1900 SEL TIME ZONE OTHERWISE WIL<br>② L BE XLD<br>4.SSR ADTK 1B TO 0Z BY 24DEC 1900 SEL TIME ZONE OTHERWISE WIL<br>L BE XLD<br>RECEIVED FROM - P                                                                                                    | 2.SSR OTHS 1B OZ RSVN IS 6548-3053                                                                                                    |  |  |  |  |  |
| ②       L BE XLD         4.SSR ADTK 1B TO 0Z BY 24DEC 1900 SEL TIME ZONE OTHERWISE WILL         L BE XLD         RECEIVED FROM - P         *QH«         *QH«         *QH«         *DF8 PNR의 QUEUE HISTROY 확인 지시어         CURRENTLY ON QUEUE         Z0F8 0001/001       17DEC24/0045 NEW PIT BY PLT M1A         016       17DEC24/0045 PLACED BY Z0F8 A9L         Z0F8 0009/007       17DEC24/0045 PLACED BY Z0F8 A9L         Z0F8 0225/001       17DEC24/0136 NEW PIT BY PLT M1A         016       17DEC24/0136 PLACED BY PLT M1A         016       17DEC24/0136 NEW PIT BY PLT M1A         016       17DEC24/0136 PLACED BY PLT M1A         016       17DEC24/0136 NEW PIT BY PLT M1A         016       17DEC24/0136 NEW PIT BY PLT M1A         016       17DEC24/0136 NEW PIT BY PLT M1A         017DEC24/0136 NEW PIT BY PLT M1A         018       0225/001         17DEC24/0136 NEW PIT BY PLT M1A         0N Z0F8 0021/001       17DEC24/0136 NEW PIT BY PLT M1A         0N Z0F8 0001/001       17DEC24/0045 NO ADD BY PLT M1A         0N Z0F8 0001/016       17DEC24/0045 PLACED BY PLT M1A         0N Z0F8 0001/016       17DEC24/0045 PLACED BY PLT M1A                                                                                                    | 3.SSR ADTK 1B TO OZ BY 31DEC 1900 SEL TIME ZONE OTHERWISE WIL                                                                                                    |  |  |  |  |  |
| 4.SSR ADTK 1B TO 0Z BY 24DEC 1900 SEL TIME ZONE OTHERWISE WILL<br>L BE XLD         RECEIVED FROM - P                                                                                                    | (2) L BE XLD                                                                                                    |  |  |  |  |  |
| L BE XLD $ \land M \equiv \& TL \square   A A @ U = U = U = U = U   A A @ U = U = U = U = U = U = U = U = U = U$                                                                                                    | 4.SSR ADTK 1B TO OZ BY 24DEC 1900 SEL TIME ZONE OTHERWISE WIL                                                                                                    |  |  |  |  |  |
| RECEIVED FROM - P                                                                                                    | L BE XLD                                                                                                    |  |  |  |  |  |
| Z0F8.Z0F89A9L 0045/17DEC24 PSZZOS H<br>*QH« → 해당 PNR의 QUEUE HISTROY 확인 지시어<br>CURRENTLY ON QUEUE<br>Z0F8 0001/001 17DEC24/0045 NEW PIT BY PLT M1A<br>016 17DEC24/0045 PLACED BY PLT M1A<br>20F8 0009/007 17DEC24/0045 PLACED BY Z0F8 A9L<br>Z0F8 0225/001 17DEC24/0136 NEW PIT BY PLT M1A<br>016 17DEC24/0136 PLACED BY PLT M1A<br>016 17DEC24/0136 PLACED BY PLT M1A<br>LOGGED HISTORY④<br>DUP Z0F8 0225/001 17DEC24/0136 NEW PIT BY PLT M1A<br>DUP Z0F8 0225/01 17DEC24/0136 PLACED BY PLT M1A<br>DUP Z0F8 0001/001 17DEC24/0136 PLACED BY PLT M1A<br>DUP Z0F8 0001/001 17DEC24/0136 PLACED BY PLT M1A<br>DUP Z0F8 0001/001 17DEC24/0045 NEW PIT BY PLT M1A<br>DUP Z0F8 0001/016 17DEC24/0045 NO ADD BY PLT M1A<br>ON Z0F8 0001/016 17DEC24/0045 PLACED BY PLT M1A<br>ON Z0F8 0001/016 17DEC24/0045 PLACED BY PLT M1A                                                                                                    | RECEIVED FROM − P                                                                                                    |  |  |  |  |  |
| *QH ≪ → 해당 PNR의 QUEUE HISTROY 확인 지시어<br>CURRENTLY ON QUEUE<br>Z0F8 0001/001 17DEC24/0045 NEW PIT BY PLT M1A<br>016 17DEC24/0045 PLACED BY PLT M1A<br>Z0F8 0009/007 17DEC24/0045 PLACED BY Z0F8 A9L<br>Z0F8 0225/001 17DEC24/0136 NEW PIT BY PLT M1A<br>016 17DEC24/0136 PLACED BY PLT M1A<br>LOGGED HISTORY④<br>DUP Z0F8 0225/001 17DEC24/0136 NEW PIT BY PLT M1A<br>ON Z0F8 0225/001 17DEC24/0136 NEW PIT BY PLT M1A<br>DUP Z0F8 0225/001 17DEC24/0136 PLACED BY PLT M1A<br>DUP Z0F8 0025/016 17DEC24/0136 PLACED BY PLT M1A<br>DUP Z0F8 0001/001 17DEC24/0045 NEW PIT BY PLT M1A<br>DUP Z0F8 0001/016 17DEC24/0045 NO ADD BY PLT M1A<br>ON Z0F8 0001/016 17DEC24/0045 PLACED BY PLT M1A<br>ON Z0F8 0001/016 17DEC24/0045 PLACED BY PLT M1A                                                                                                    | Z0F8.Z0F89A9L 0045/17DEC24 PSZZOS H                                                                                                    |  |  |  |  |  |
| CURRENTLY ON QUEUE         Z0F8 0001/001       17DEC24/0045 NEW PIT BY PLT M1A         016       17DEC24/0045 PLACED BY PLT M1A         Z0F8 0009/007       17DEC24/0045 PLACED BY Z0F8 A9L         Z0F8 0225/001       17DEC24/0136 NEW PIT BY PLT M1A         016       17DEC24/0136 PLACED BY PLT M1A         016       17DEC24/0136 PLACED BY PLT M1A         016       17DEC24/0136 PLACED BY PLT M1A         016       17DEC24/0136 PLACED BY PLT M1A         017DEC24/0136 PLACED BY PLT M1A         018       17DEC24/0136 NEW PIT BY PLT M1A         DUP Z0F8 0225/001       17DEC24/0136 PLACED BY PLT M1A         ON Z0F8 0225/016       17DEC24/0045 NEW PIT BY PLT M1A         DUP Z0F8 0001/001       17DEC24/0045 NEW PIT BY PLT M1A         DUP Z0F8 0001/001       17DEC24/0045 NO ADD BY PLT M1A         ON Z0F8 0001/016       17DEC24/0045 PLACED BY PLT M1A         ON Z0F8 0001/016       17DEC24/0045 NO ADD BY PLT M1A         ON Z0F8 0001/016       17DEC24/0045 PLACED BY PLT M1A                                                                                                    | (3)<br>*이너 // 그 해당 PNR의 이미미트 HISTROY 화의 지신어                                                                                                    |  |  |  |  |  |
| CURRENTLY ON QUEUE       Z0F8 0001/001       17DEC24/0045 NEW PIT BY PLT M1A         016       17DEC24/0045 PLACED BY PLT M1A         Z0F8 0009/007       17DEC24/0045 PLACED BY Z0F8 A9L         Z0F8 0225/001       17DEC24/0136 NEW PIT BY PLT M1A         016       17DEC24/0136 PLACED BY PLT M1A         016       17DEC24/0136 PLACED BY PLT M1A         016       17DEC24/0136 PLACED BY PLT M1A         016       17DEC24/0136 PLACED BY PLT M1A         017       17DEC24/0136 PLACED BY PLT M1A         018       17DEC24/0136 NEW PIT BY PLT M1A         019       Z0F8 0225/001       17DEC24/0136 PLACED BY PLT M1A         010       Z0F8 0225/016       17DEC24/0136 PLACED BY PLT M1A         010       Z0F8 0225/016       17DEC24/0045 NEW PIT BY PLT M1A         010       Z0F8 0001/001       17DEC24/0045 NEW PIT BY PLT M1A         010       Z0F8 0001/016       17DEC24/0045 NO ADD BY PLT M1A         010       Z0F8 0001/016       17DEC24/0045 PLACED BY PLT M1A         011       Z0F25/001       17DEC24/0045 NO ADD BY PLT M1A         011       Z0F8 0001/016       17DEC24/0045 PLACED BY PLT M1A                                                                                                    |                                                                                                    |  |  |  |  |  |
| Z0F8 0001/001       17DEC24/0045 NEW PIT BY PLT M1A         016       17DEC24/0045 PLACED BY PLT M1A         Z0F8 0009/007       17DEC24/0045 PLACED BY Z0F8 A9L         Z0F8 0225/001       17DEC24/0136 NEW PIT BY PLT M1A         016       17DEC24/0136 PLACED BY PLT M1A         016       17DEC24/0136 PLACED BY PLT M1A         016       17DEC24/0136 PLACED BY PLT M1A         017DEC24/0136 PLACED BY PLT M1A         018       17DEC24/0136 NEW PIT BY PLT M1A         019       20F8 0225/001       17DEC24/0136 NEW PIT BY PLT M1A         0N Z0F8 0225/016       17DEC24/0136 PLACED BY PLT M1A         DUP Z0F8 0001/001       17DEC24/0045 NEW PIT BY PLT M1A         DUP Z0F8 0001/001       17DEC24/0045 NO ADD BY PLT M1A         0N Z0F8 0001/016       17DEC24/0045 PLACED BY PLT M1A         0N Z0F8 0001/016       17DEC24/0045 PLACED BY PLT M1A                                                                                                    | CURRENTLY ON QUEUE                                                                                                    |  |  |  |  |  |
| 016       17DEC24/0045 PLACED       BY PLT       M1A         Z0F8       0009/007       17DEC24/0045 PLACED       BY Z0F8       A9L         Z0F8       0225/001       17DEC24/0136 NEW PIT       BY PLT       M1A         016       17DEC24/0136 PLACED       BY PLT       M1A         016       17DEC24/0136 PLACED       BY PLT       M1A         LOGGED       HISTORY (a)       DUP Z0F8       0225/001       17DEC24/0136 NEW PIT       BY PLT       M1A         ON       Z0F8       0225/001       17DEC24/0136 PLACED       BY PLT       M1A         DUP Z0F8       0225/016       17DEC24/0136 PLACED       BY PLT       M1A         DUP Z0F8       0001/001       17DEC24/0045 NEW PIT       BY PLT       M1A         DUP Z0F8       0001/016       17DEC24/0045 NO ADD       BY PLT       M1A         ON       Z0F8       0001/016       17DEC24/0045 NO ADD       BY PLT       M1A         ON       Z0F8       0001/016       17DEC24/0045 NO ADD       BY PLT       M1A         ON       Z0F8       0001/016       17DEC24/0045 PLACED       BY PLT       M1A                                                                                                    | Z0F8 0001/001 17DEC24/0045 NEW PIT BY PLT M1A                                                                                                    |  |  |  |  |  |
| Z0F8 0009/007       17DEC24/0045 PLACED BY Z0F8 A9L         Z0F8 0225/001       17DEC24/0136 NEW PIT BY PLT M1A         016       17DEC24/0136 PLACED BY PLT M1A         LOGGED HISTORY(④)       17DEC24/0136 NEW PIT BY PLT M1A         DUP Z0F8 0225/001       17DEC24/0136 NEW PIT BY PLT M1A         ON Z0F8 0225/016       17DEC24/0136 PLACED BY PLT M1A         DUP Z0F8 0001/001       17DEC24/0136 PLACED BY PLT M1A         DUP Z0F8 0001/001       17DEC24/0045 NEW PIT BY PLT M1A         DUP Z0F8 0001/016       17DEC24/0045 NO ADD BY PLT M1A         ON Z0F8 0001/016       17DEC24/0045 PLACED BY PLT M1A         ON Z0F8 0001/016       17DEC24/0045 PLACED BY PLT M1A                                                                                                    | 016 17DEC24/0045 PLACED BY PLT M1A                                                                                                    |  |  |  |  |  |
| Z0F8 0225/001       17DEC24/0136 NEW PIT BY PLT M1A         016       17DEC24/0136 PLACED BY PLT M1A         LOGGED HISTORY@         DUP Z0F8 0225/001       17DEC24/0136 NEW PIT BY PLT M1A         ON Z0F8 0225/016       17DEC24/0136 PLACED BY PLT M1A         DUP Z0F8 0025/016       17DEC24/0136 PLACED BY PLT M1A         DUP Z0F8 0001/001       17DEC24/0045 NEW PIT BY PLT M1A         DUP Z0F8 0001/016       17DEC24/0045 NO ADD BY PLT M1A         ON Z0F8 0001/016       17DEC24/0045 PLACED BY PLT M1A         ON Z0F8 0001/016       17DEC24/0045 PLACED BY PLT M1A                                                                                                    | Z0F8 0009/007 17DEC24/0045 PLACED BY Z0F8 A9L                                                                                                    |  |  |  |  |  |
| 016       17DEC24/0136 PLACED BY PLT M1A         LOGGED HISTORY()       17DEC24/0136 NEW PIT BY PLT M1A         DUP Z0F8 0225/001       17DEC24/0136 PLACED BY PLT M1A         ON Z0F8 0225/016       17DEC24/0136 PLACED BY PLT M1A         DUP Z0F8 0001/001       17DEC24/0045 NEW PIT BY PLT M1A         DUP Z0F8 0001/016       17DEC24/0045 NO ADD BY PLT M1A         ON Z0F8 0001/016       17DEC24/0045 PLACED BY PLT M1A         ON Z0F8 0001/016       17DEC24/0045 PLACED BY PLT M1A         ON Z0F8 0001/016       17DEC24/0045 PLACED BY PLT M1A                                                                                                    | Z0F8 0225/001 17DEC24/0136 NEW PIT BY PLT M1A                                                                                                    |  |  |  |  |  |
| LOGGED HISTORY()         DUP Z0F8 0225/001       17DEC24/0136 NEW PIT BY PLT M1A         ON Z0F8 0225/016       17DEC24/0136 PLACED BY PLT M1A         DUP Z0F8 0001/001       17DEC24/0045 NEW PIT BY PLT M1A         DUP Z0F8 0001/016       17DEC24/0045 NO ADD BY PLT M1A         ON Z0F8 0001/016       17DEC24/0045 PLACED BY PLT M1A         ON Z0F8 0001/016       17DEC24/0045 PLACED BY PLT M1A         ON Z0F8 0001/016       17DEC24/0045 PLACED BY PLT M1A                                                                                                    |                                                                                                    |  |  |  |  |  |
| DUP       Z0F8       0225/001       17DEC24/0136       NEW       PIT       BY       PLT       M1A         ON       Z0F8       0225/016       17DEC24/0136       PLACED       BY       PLT       M1A         DUP       Z0F8       0001/001       17DEC24/0045       NEW       PIT       BY       PLT       M1A         DUP       Z0F8       0001/016       17DEC24/0045       NO       ADD       BY       PLT       M1A         ON       Z0F8       0001/016       17DEC24/0045       NO       ADD       BY       PLT       M1A         ON       Z0F8       0001/016       17DEC24/0045       PLACED       BY       PLT       M1A         ON       Z0F8       0001/016       17DEC24/0045       PLACED       BY       PLT       M1A                                                                                                    | 016 17DEC24/0136 PLACED BY PLT M1A                                                                                                    |  |  |  |  |  |
| ON       Z0F8       0225/016       17DEC24/0136       PLACED       BY       PLT       M1A         DUP       Z0F8       0001/001       17DEC24/0045       NEW       PIT       BY       PLT       M1A         DUP       Z0F8       0001/016       17DEC24/0045       NO       ADD       BY       PLT       M1A         ON       Z0F8       0001/016       17DEC24/0045       PLACED       BY       PLT       M1A         ON       Z0F8       0001/016       17DEC24/0045       PLACED       BY       PLT       M1A         ON       Z0F8       0009/007       17DEC24/0045       PLACED       BY       Z0F8       A9I                                                                                                    | 016 17DEC24/0136 PLACED BY PLT M1A<br>LOGGED HISTORY@                                                                                                    |  |  |  |  |  |
| DUP         Z0F8         0001/001         17DEC24/0045         NEW         PIT         BY         PLT         M1A           DUP         Z0F8         0001/016         17DEC24/0045         NO         ADD         BY         PLT         M1A           ON         Z0F8         0001/016         17DEC24/0045         PLACED         BY         PLT         M1A           ON         Z0F8         0001/016         17DEC24/0045         PLACED         BY         PLT         M1A                                                                                                    | 016 17DEC24/0136 PLACED BY PLT M1A<br>LOGGED HISTORY④<br>DUP Z0F8 0225/001 17DEC24/0136 NEW PIT BY PLT M1A                                                                                                    |  |  |  |  |  |
| DUP         Z0F8         0001/016         17DEC24/0045         NO         ADD         BY         PLT         M1A           ON         Z0F8         0001/016         17DEC24/0045         PLACED         BY         PLT         M1A           ON         Z0F8         0001/016         17DEC24/0045         PLACED         BY         PLT         M1A           ON         Z0F8         0009/007         17DEC24/0045         PLACED         BY         Z0F8         A9I                                                                                                    | 016 17DEC24/0136 PLACED BY PLT M1A<br>LOGGED HISTORY (a)<br>DUP Z0F8 0225/001 17DEC24/0136 NEW PIT BY PLT M1A<br>ON Z0F8 0225/016 17DEC24/0136 PLACED BY PLT M1A                                                                                                    |  |  |  |  |  |
| ON         Z0F8         0001/016         17DEC24/0045         PLACED         BY         PLT         M1A           ON         Z0F8         0009/007         17DEC24/0045         PLACED         BY         Z0F8         A9I                                                                                                    | 016         17DEC24/0136         PLACED         BY         PLT         M1A           LOGGED         HISTORY@ <td< td=""></td<>                                                                                                    |  |  |  |  |  |
| ON 70F8 0009/007 17DEC24/0045 PLACED BY 70F8 A91                                                                                                    | 016         17DEC24/0136         PLACED         BY         PLT         M1A           LOGGED HISTORY@         0         0         20F8         0225/001         17DEC24/0136         NEW PIT         BY         PLT         M1A           ON         Z0F8         0225/016         17DEC24/0136         PLACED         BY         PLT         M1A           DUP         Z0F8         0001/001         17DEC24/0136         PLACED         BY         PLT         M1A           DUP         Z0F8         0001/001         17DEC24/0045         NEW PIT         BY         PLT         M1A           DUP         Z0F8         0001/016         17DEC24/0045         NO         ADD         BY         PLT         M1A          |  |  |  |  |  |
|                                                                                                    | 016         17DEC24/0136         PLACED         BY         PLT         M1A           LOGGED HISTORY@         DUP Z0F8 0225/001         17DEC24/0136         NEW PIT         BY         PLT         M1A           ON         Z0F8 0225/016         17DEC24/0136         PLACED         BY         PLT         M1A           DUP Z0F8 001/001         17DEC24/0136         PLACED         BY         PLT         M1A           DUP Z0F8 0001/001         17DEC24/0045         NEW PIT         BY         PLT         M1A           DUP Z0F8 0001/016         17DEC24/0045         NO ADD         BY         PLT         M1A           ON Z0F8 0001/016         17DEC24/0045         PLACED         BY         PLT         M1A |  |  |  |  |  |

- 15DEC에서 13DEC로 날짜 변경
- ② 새로운 TL 메시지 인입 (기존 : SSR 3번 31DEC 1900 → 변경 : SSR 4번 24DEC 1900 )
- ③ 해당 PNR의 QUEUE HISTORY 확인 지시어
- ④ PNR 여정 변경 후 새로운 TL 메시지 인입에 대한 QUEUE HISTORY로 QUEUE 225번으로 전송 됨

## STEP 6) QUEUE 확인 : ① QC/

② **Q/225** 

| QC/«        |               |                     |          |
|-------------|---------------|---------------------|----------|
|             | ON QUEUE AS O | F 1020 ON 18DEC FOR | Z0F8     |
| S259        |               |                     |          |
| 015         |               |                     |          |
| 1 525       |               |                     |          |
| 52          |               |                     |          |
| 631         |               |                     |          |
| 7112        |               |                     |          |
| 9620        |               |                     |          |
| 183         |               |                     |          |
| 20179       |               |                     |          |
| 2425        |               |                     |          |
| 251         |               |                     |          |
| 2252        |               |                     |          |
| 2806        |               |                     |          |
| TOTAL MESSA | GES259        | SPECIALS0           | PNRS1521 |

QC/ 지시어로 QUEUE LIST 확인 시 225번에 2개의 PNR이 전송되어있음을 확인 할 수 있다.

| Q/225«                                                             |  |  |  |  |
|--------------------------------------------------------------------|--|--|--|--|
| 001 CONFIRM TO PASSENGER<br>016 SEE FACTS → 해당 사유로 QUEUE 225번에 전송됨 |  |  |  |  |
| PSZZOS                                                             |  |  |  |  |
| 1.1SABRE/TESTMS                                                    |  |  |  |  |
| 1 OZ 751M 13FEB 4 ICNSIN HK1 1620 2155 /DCOZ*D7ZZ6D /E             |  |  |  |  |
| TKT/TIME LIMIT                                                     |  |  |  |  |
| 1.TAW/                                                             |  |  |  |  |
| PHONES                                                             |  |  |  |  |
| 1.SELM*010                                                         |  |  |  |  |
| PASSENGER DETAIL FIELD EXISTS - USE PD TO DISPLAY                  |  |  |  |  |
| GENERAL FACTS                                                      |  |  |  |  |
| 1.SSR OTHS 1B MISSING SSR CTCM MOBILE OR SSR CTCE EMAIL OR SS      |  |  |  |  |
| R CTCR NON-CONSENT FOR OZ                                          |  |  |  |  |
| 2.SSR OTHS 1B OZ RSVN IS 6548-3053                                 |  |  |  |  |
| 3.SSR ADTK 1B TO OZ BY 31DEC 1900 SEL TIME ZONE OTHERWISE WIL      |  |  |  |  |
| L BE XLD                                                           |  |  |  |  |
| 4.SSR ADTK 1B TO OZ BY 24DEC 1900 SEL TIME ZONE OTHERWISE WIL      |  |  |  |  |
| L BE XLD                                                           |  |  |  |  |
| RECEIVED FROM - P                                                  |  |  |  |  |
| Z0F8.Z0F89A9L 0045/17DEC24 PSZZOS H                                |  |  |  |  |

Q/225 지시어로 확인 시 해당 PNR이 001 CONFIRM TO PASSENGER , 016 SEE FACTS의 사유로 QUEUE 225번에 전송됨을 확인 할 수 있다.

001 CONFIRM TO PASSENGER : HK

016 SEE FACTS : 여정 변경으로 인한 새로운 TL 메시지가 GENERAL FACTS 4번으로 인입됨.

## 삭제 방법

♦ PNR에 저장된 QUEUE NAME 삭제 : QSORT/DELETE

PSZZOS 1.1SABRE/TESTMS 1 0Z 751M 13FEB 4 ICNSIN HK1 1620 2155 /DC0Z\*D7ZZ6D /E TKT/TIME LIMIT 1.TAW/ PHONES 1.SELM\*010 PASSENGER DETAIL FIELD EXISTS - USE PD TO DISPLAY GENERAL FACTS 1.SSR OTHS 1B MISSING SSR CTCM MOBILE OR SSR CTCE EMAIL OR SS R CTCR NON-CONSENT FOR OZ 2.SSR OTHS 1B OZ RSVN IS 6548-3053 3.SSR ADTK 1B TO OZ BY 31DEC 1900 SEL TIME ZONE OTHERWISE WIL L BE XLD 4.SSR ADTK 1B TO OZ BY 24DEC 1900 SEL TIME ZONE OTHERWISE WIL L BE XLD RECEIVED FROM - P Z0F8.Z0F89A9L 0045/17DEC24 PSZZOS H QSORT/DELETE« QSORT NAME DELETED QSORT\*« NONE

PNR에서 QUEUE NAME 삭제 후 해당 PNR에서 QUEUE NAME 재조회 시 NONE으로 확인 됨.

예시) QUEUE NAME이 삭제된 PNR에서 여정 변경 시 QUEUE 225번으로 전송되지 않음

| PSZZOS                                                        |  |  |  |  |  |  |  |
|---------------------------------------------------------------|--|--|--|--|--|--|--|
| 1.1SABRE/TESTMS                                               |  |  |  |  |  |  |  |
| 1 OZ 751M 10FEB 1 ICNSIN HK1 1620 2155 /DCOZ*5I9XYD /E        |  |  |  |  |  |  |  |
| TKT/TIME LIMIT ①                                              |  |  |  |  |  |  |  |
| 1.TAW/                                                        |  |  |  |  |  |  |  |
| PHONES                                                        |  |  |  |  |  |  |  |
| 1.SELM*010                                                    |  |  |  |  |  |  |  |
| PASSENGER DETAIL FIELD EXISTS - USE PD TO DISPLAY             |  |  |  |  |  |  |  |
| GENERAL FACTS                                                 |  |  |  |  |  |  |  |
| 1.SSR OTHS 1B MISSING SSR CTCM MOBILE OR SSR CTCE EMAIL OR SS |  |  |  |  |  |  |  |
| R CTCR NON-CONSENT FOR OZ                                     |  |  |  |  |  |  |  |
| 2.SSR OTHS 1B OZ RSVN IS 6548-3053                            |  |  |  |  |  |  |  |
| 3.SSR ADTK 1B TO OZ BY 31DEC 1900 SEL TIME ZONE OTHERWISE WIL |  |  |  |  |  |  |  |
| L BE XLD                                                      |  |  |  |  |  |  |  |
| 4.SSR ADTK 1B TO OZ BY 24DEC 1900 SEL TIME ZONE OTHERWISE WIL |  |  |  |  |  |  |  |
| L BE XLD                                                      |  |  |  |  |  |  |  |
| ②5.SSR OTHS 1B OZ RSVN IS 8736-0898                           |  |  |  |  |  |  |  |
| 6.SSR ADTK 1B TO OZ BY 25DEC 1900 SEL TIME ZONE OTHERWISE WIL |  |  |  |  |  |  |  |
| L BE XLD                                                      |  |  |  |  |  |  |  |
| RECEIVED FROM - P                                             |  |  |  |  |  |  |  |
| Z0F8.Z0F89A9L 0045/17DEC24 PSZZOS H                           |  |  |  |  |  |  |  |
|                                                               |  |  |  |  |  |  |  |
| *QH« ③                                                        |  |  |  |  |  |  |  |
| CURRENTLY ON QUEUE                                            |  |  |  |  |  |  |  |
| Z0F8 0001/001 17DEC24/0045 NEW PIT BY PLT M1A                 |  |  |  |  |  |  |  |
| 016 17DEC24/0045 PLACED BY PLT M1A                            |  |  |  |  |  |  |  |
| Z0F8 0009/007 17DEC24/0045 PLACED BY Z0F8 A9L                 |  |  |  |  |  |  |  |
| 70F8 0225/001 17DEC24/0136 NEW PTT BY PLT M1A                 |  |  |  |  |  |  |  |
| 016 17DEC24/0136 PLACED BY PLT M14                            |  |  |  |  |  |  |  |
| LOGGED HISTORY                                                |  |  |  |  |  |  |  |
|                                                               |  |  |  |  |  |  |  |
|                                                               |  |  |  |  |  |  |  |

17DEC24/2028 NO ADD BY PLT M1A

M1A

M1A

M1A

M1A M1A

17DEC24/0136 NEW PIT BY PLT

17DEC24/0136 PLACED BY PLT

17DEC24/0045 NEW PIT BY PLT

17DEC24/0045 NO ADD BY PLT

17DEC24/0045 PLACED BY PLT

17DEC24/0045 PLACED BY Z0F8 A9L

DUP Z0F8 0001/016

DUP Z0F8 0225/001

ON Z0F8 0225/016

DUP Z0F8 0001/001

DUP Z0F8 0001/016

ON Z0F8 0001/016

ON Z0F8 0009/007

- ① 13FEB에서 10FEB로 출발일 변경
- ② 변경 된 여정에 대한 새로운 TL 메시지 인입됨
- ③ 해당 PNR의 QUEUE HISTORY 조회 지시어
- ④ 여정 변경에 대한 QUEUE HISTORY QUEUE 225으로 전송되지 않음.
- ◆ QUEUE NAME LIST에서 삭제 :

STEP 1) **SI9** 

STEP 2) QN/-(queue name or queue number)/DELETE

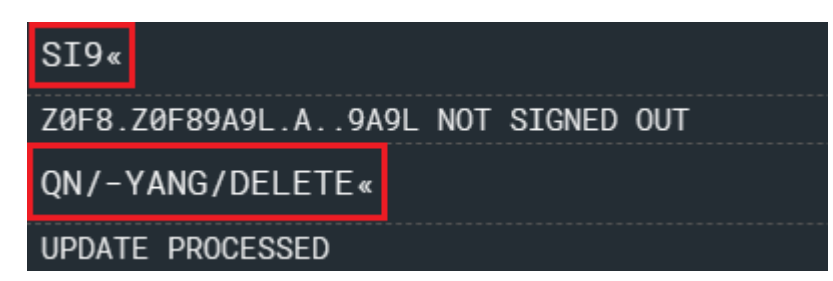

| QN*«                 |                      |             |                |  |
|----------------------|----------------------|-------------|----------------|--|
| QUEUE                | NAME TRANSLATION TAB | LE FOR ZØF8 |                |  |
| ALPHABETICAL DISPLAY |                      |             |                |  |
| QUEUE                | QUEUE NAME           | QUEUE       | QUEUE NAME     |  |
| 51                   | AA                   | 411         | CHOI           |  |
| 100                  | AAAA                 | 334         | CHUNGSY        |  |
| 105                  | ΑΑΑΑΑΑ               | 151         | CJY            |  |
| 359                  | AB                   | С           | COMMERCIAL     |  |
| 344                  | ABC                  | 500         | COMPANY        |  |
| 102                  | ABCD                 | 56          | CRK            |  |
| 451                  | ACY                  | 22          | CTPCHANGE      |  |
| 28                   | ANSWERBACK           | 250         | DDD            |  |
| 226                  | AR                   | 20          | DUPEPNR        |  |
| 506                  | ASI                  | 34          | FF             |  |
| 31                   | ATLANTIS             | 78          | FHDJHGF        |  |
| s                    | SUPERVISOR           | 220         | YAR            |  |
| 199                  | SYCHUNG              | 410         | YDF            |  |
| 9                    | TAW                  | 125         | YISEUL         |  |
| 10                   | TAX                  | 155         | YOONHEE        |  |
| 332                  | тснткт               | 315         | 1234           |  |
| Т                    | TELEX                | 29          | <b>3PTYPNR</b> |  |
| 202                  | TEST                 |             |                |  |

QUEUE NAME 삭제 후 QN\*로 조회 시 225-YANG는 삭제된 것을 알 수 있다.